# 数字化电缆输电设计平台 使用说明书 TLD Pro v1.4 版

(勘测平台-电气计算)

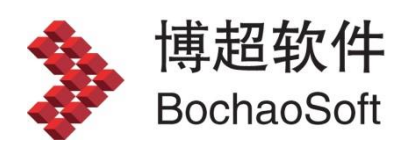

L

| 第3章 | 勘测平    | 2台             | 3    |
|-----|--------|----------------|------|
| 3.7 | 电气计    | 十算             | 3    |
|     | 3.7.1  | 电磁环境计算         | 3    |
|     | 3.7.2  | 孤立档计算          | 5    |
|     | 3.7.3  | 特性计算           | . 13 |
|     | 3.7.4  | 连续上下山计算        | 16   |
|     | 3.7.5  | 覆冰过载计算         | 17   |
|     | 3.7.6  | 档内线长计算         | 18   |
|     | 3.7.7  | 线路耗损计算         | 20   |
|     | 3.7.8  | 电气参数计算         | 21   |
|     | 3.7.9  | 杆塔荷载计算         | 23   |
|     | 3.7.10 | 0 不均匀覆冰不平衡张力计算 | 26   |
|     | 3.7.11 | 1 断线不平衡张力计算    | 26   |

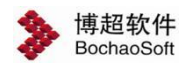

# 第3章 勘测平台

#### 平台进入有两种方式:

1、通过登录对话框,选择"勘测设计",即可进入勘测平台。

| TLD Pro V1.0<br>TLD Pro For 2018 | 工号 ▲ xitong<br>密码 ● •••<br>模式 勘測设计 ▼<br>▼ 记住密码<br>登 录 |
|----------------------------------|-------------------------------------------------------|
|                                  | 今回統一服务执任・400.8186309 回世・ http://www.bochao.com.cp □□  |

2、通过由管理平台直接启动勘测平台,即可进入勘测设计平台,见 2.2.6 启动勘测软件

# 3.7 电气计算

# 3.7.1 电磁环境计算

**•••• 电磁环境计算**: 该功能对电磁环境进行计算,包括: 空间电场场强计算、无线电干扰 计算、可听噪声计算等。点击该按钮,弹出界面如下图所示:

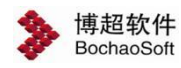

| > 电磁环境计算 | 算—博超软件  | 2             |         |        |             |               |        |       |          |         |        | ×     |
|----------|---------|---------------|---------|--------|-------------|---------------|--------|-------|----------|---------|--------|-------|
| 方案名称 🚺   | 读一      | 电压            | E等级(kV) | ±800kV | •           |               |        |       |          |         |        |       |
| 计算位置 拼   | 旨定塔号    | ▼ 搭号          | -       |        | •           |               |        |       |          |         |        |       |
| 线路参数及工   | 作电压电流   | 申磁环境计算参数      | 1.10円)  |        |             |               |        |       |          |         |        |       |
| 交流架空线路   | 格参数及工作  | 电压电流          |         |        |             |               |        |       |          |         |        |       |
| 线路参数计算   | ¥设置 ┏ т | ransposed 🔽 考 | 虑集肤效应   | ▶ 分段绝缘 | 单点接地 🔽 Real | transf. Matri | x      |       |          |         |        |       |
| 导地线序号    | 相序类型    | 导地线型号         | 内径(mm)  | 外径(mm) | 直流电阻(Ω/km)  | X坐标(m)        | Y坐标(m) | 弧垂(m) | 分裂间距(cm) | 起分角度(°) | 分裂数n   | 相电压(有 |
|          |         |               |         |        |             |               |        |       |          |         |        |       |
|          |         |               |         |        |             |               |        |       |          |         |        |       |
|          |         |               |         |        |             |               |        |       |          |         |        |       |
|          |         |               |         |        |             |               |        |       |          |         |        |       |
|          |         |               |         |        |             |               |        |       |          |         |        |       |
|          |         |               |         |        |             |               |        |       |          |         |        |       |
|          |         |               |         |        |             |               |        |       |          |         |        |       |
|          |         |               |         |        |             |               |        |       |          |         |        |       |
|          |         |               |         |        |             |               |        |       |          |         |        |       |
|          |         |               |         |        |             |               |        |       |          |         |        |       |
|          |         |               |         |        |             |               |        |       |          |         |        |       |
| •        |         |               |         |        | m           |               |        |       |          |         |        |       |
| <u>p</u> |         |               |         |        |             | 添t            | n复;    | 钊     | 删除 清     | <br>乾   | 8      | 下移    |
|          |         |               |         |        |             |               |        | 选取    | 计算       | 保存方案    | □載方案 │ | 退出    |

【选取】: 弹出如下所示界面,选择要计算的杆塔。

| 杆塔信 | 信息 ———— |            |
|-----|---------|------------|
| 序号  | 杆塔编号    | 杆塔型号       |
| 1   | G1      | 5A1-SJG372 |
| 2   | G2      | 5A1-SJG372 |
| 3   | G3      | 5A1-SJG372 |
| 4   | G4      | 5A1-SZG371 |
| 5   | G5      | 5A1-SZG371 |
| 6   | G6      | 5A1-SZG371 |
| 7   | G7      | 5A1-SJG372 |

【计算】:选取杆塔后,选择要出的计算对应的计算方式,点击计算,如下所示;

| BochaoSoft                                                                                                    | 勘测平台                                                                                                    |
|----------------------------------------------------------------------------------------------------|----------------------------------------------------------------------------------------------------|
| 磁环境计算——博超软件                                                                                                    |                                                                                                    |
| 祭名称 方案- 电圧等级 (kY) ±800 kV ▼<br>単位置 指定塔号 ▼ 塔号 G2 ▼<br>絡参数及工作电圧电流 电磁环境计算参数设置                                                                                     |                                                                                                    |
| 基本参数<br>系统频率 (ftz) 50 土壤电阻率 (Ω*m) 500<br>每损高度 (m) 200 环境温度 (°C) 50                                                                                             | - 中心线两侧计算范围<br>                                                                                                    |
| 空间电场场强计算<br>计算方式 解析公式对当前相序; ▼<br>计算 <sup>で</sup> >> 起始高 (m) 1 终止高 (m) 3 步长 (m) 0.5<br>高度 <sup>で</sup> >> 高散高 (m) 1.5                                           | 空间磁场场强计算       计算方式       「計算       ①       注算       ①       ③       ②       一       ③       ②       ○       ※       ○       ○       ○       ○       ○       ○       ○       ○       ○       ○       ○       ○       ○       ○       ○       ○       ○       ○       ○       ○       ○       ○       ○       ○       ○       ○       ○       ○       ○       ○       ○       ○       ○       ○       ○       ○       ○       ○       ○       ○       ○       ○       ○       ○       ○       ○       ○       ○       ○       ○       ○       ○       ○       ○       ○       |
| 无线电干扰计算       计算方式     「不计算 」       计算频率 (MHZ)     [0.5]       结果类     双80% 」       计算     ・>>>>       近音     (*)>>>       記名高(m)     1       (*)>>     会議高(m) | 可听噪声计算       计算方式       「計算       ①       >       計算       ○       >>       ご       ●       ○       >>       ○       >>       ○       ○       ○       ○       ○       ○       ○       ○       ○       ○       ○       ○       ○       ○       ○       ○       ○       ○       ○       ○       ○       ○       ○       ○       ○       ○       ○       ○       ○       ○       ○       ○       ○       ○       ○       ○       ○       ○       ○       ○       ○       ○       ○       ○       ○       ○       ○       ○       ○       ○       ○       ○       ○       ○ </td |
| 与线表面最大电场强度计算     地线感应计算       计算方式     ・       「不计算     ▼                                                                                                    | 起晕场强及电晕损失计算<br>计算方式 不计算                                                                                                    |
|                                                                                                    |                                                                                                    |

【保存方案】: 生成当前方案电磁环境计算的 xml 数据。 【加载方案】: 加载电磁环境计算 xml 格式的方案。 【退出】: 关闭窗口,结束操作。

# 3.7.2 孤立档计算

**通动运营计算**:该功能用于对耐张段之间的信息进行计算。点击该按钮,弹出界面如

下图所示:

| ≫ 孤立档计算— | 博超软件 | X  |
|----------|------|----|
| ○ 自由设计   |      |    |
| ③ 拾取孤立档  | 整档通算 | •  |
| 孤立档      |      |    |
| 电线类别     |      | -  |
|          |      |    |
|          |      |    |
|          | 确定   | 取消 |

#### 3.7.2.1 拾取孤立档

拾取孤立档下拉列表包括:整档通算、回路通算、单相导线;在 GIS 上使用鼠标左键拾 取需要计算的导地线。

【整档通算】

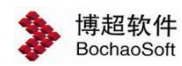

选择导线前界面如下图所示:

| ▶ 孤立档计算— | 博超软件 |    | X |
|----------|------|----|---|
| ○ 自由设计   |      |    |   |
| ③ 拾取孤立档  | 整档通算 |    | * |
| 孤立档      |      |    |   |
| 电线类别     |      |    | - |
|          |      |    |   |
|          |      |    |   |
|          | 确定   | 取消 |   |

选择导线后界面如下图所示:

| 博超软件  | 23                          |
|-------|-----------------------------|
|       |                             |
| 整档通算  | -                           |
| G1→G2 |                             |
| 导线    | -                           |
| 500kV | -                           |
| 确定    | 取消                          |
|       | 博超软件 整档通算 G1→G2 导线 500kV 确定 |

电线类别切换到地线,或者选择地线后界面如下图所示:

| ▶ 孤立档计算— | 博超软件  | X |
|----------|-------|---|
| 〇自由设计    |       |   |
| ③ 拾取孤立档  | 整档通算  | - |
| 孤立档      | G1→G2 |   |
| 电线类别     | 地线    | * |
|          | 确定 取消 |   |

#### 【回路通算】

选择导线前界面如下图所示:

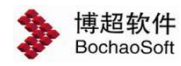

| ≫ 孤立档计算— | 博超软件 | 23 |
|----------|------|----|
| ○ 自由设计   |      |    |
| ③ 拾取孤立档  | 回路通算 | -  |
| 孤立档      |      |    |
| 电线类别     |      | *  |
|          |      |    |
|          |      | _  |
|          | 确定   |    |

#### 选择导线后界面如下图所示:

| ≫ 孤立档计算— | 博超软件  | 23 |
|----------|-------|----|
| ○ 自由设计   |       |    |
| ③ 拾取孤立档  | 回路通算  | •  |
| 孤立档      | G1→G2 |    |
| 电线类别     | 导线    | •  |
| 导线标称电压   | 500kV | -  |
|          | 确定 取消 |    |

选择地线后界面如下图所示:

| 》孤立档计算— 〇 自由设计 | 博超软件  | 23 |
|----------------|-------|----|
| ③ 拾取孤立档        | 回路通算  | -  |
| 孤立档            | G1→G2 |    |
| 电线类别           | 地线    | -  |
|                | 确定 取消 | ¥  |

## 【单相导线】

选择导线前界面如下图所示:

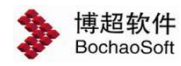

| ≫ 孤立档计算— | 博超软件 | X  |
|----------|------|----|
| 〇自由设计    |      |    |
| ③ 拾取孤立档  | 单相导线 | -  |
| 孤立档      |      |    |
| 电线类别     |      | -  |
|          |      |    |
|          |      | 10 |
|          | 确定   | 取消 |

#### 选择导线后界面如下图所示:

| <ul> <li>&gt; 孤立档计算—</li> <li>○ 自由设计</li> </ul> | 博超软件  | Σ3 |
|-------------------------------------------------|-------|----|
| ③ 拾取孤立档                                         | 单相导线  | -  |
| 孤立档                                             | G1→G2 |    |
| 电线类别                                            | 导线    | -  |
| 导线标称电压                                          | 500kV | •  |
|                                                 | 确定 取消 |    |

选择地线后界面如下图所示:

| ③ 拾取孤立档 | 单相导线  | - |
|---------|-------|---|
| 孤立档     | G1→G2 |   |
| 电线类别    | 地线    | - |
|         |       |   |

点击"确定",打开计算界面。

| 立档数据 计                                   | 算参数                     |                              |                                       |                    |                                                         |                            |
|------------------------------------------|-------------------------|------------------------------|---------------------------------------|--------------------|---------------------------------------------------------|----------------------------|
| 气象条件                                     |                         |                              |                                       |                    |                                                         |                            |
| 风速高度                                     | 20                      |                              | m 地面                                  | 配粗糙度 B             |                                                         |                            |
| 气象区名称                                    | 第1气象                    | X                            |                                       |                    |                                                         |                            |
| 色缘子串 ———                                 |                         |                              |                                       |                    |                                                         |                            |
| G1绝缘子串型                                  | 년 S208                  | 1S-D0402-20-1                |                                       |                    |                                                         |                            |
| G2绝缘子串型                                  | ·<br>1号 S508            | 1S-D0402-20-1                |                                       |                    |                                                         |                            |
| 电线                                       |                         |                              |                                       |                    |                                                         |                            |
| 档                                        |                         | 安全系数                         | 年                                     | 平系数                | 保证拉断力                                                   | 「系数                        |
| 档<br>G1-G2                               | 2.5                     | 安全系数                         | 年 <sup>3</sup><br>0.25                | 平系数                | 保证拉断力<br>0.95                                           | 力系数                        |
| 档<br>G1-G2<br>导线型                        | <u>2.5</u>              | 安全系数<br>外径(mm)               | 年 <sup>3</sup><br>0.25<br>截面          | 平系数<br>研和(mm²)     | 保证拉断力<br>0.95<br>弹性系数(N                                 | 〕系数<br>↓/mm²)              |
| 档<br>G1-G2<br>导线型<br>JLB20A-170          | 로.5<br>특 1              | 安全系数<br>外径(mm)               | 年 <sup>3</sup><br>0.25<br>者面<br>172.5 | 平系数<br>预积(mm²)     | 保证拉断力           0.95           弾性系数(N)           147220 | J系数<br>I/mm²)              |
| 档<br>G1-G2<br>导线型<br>JLB20A-170<br>膨胀奚数( | 고.5<br>특 1<br>F-6 1/°C) | 安全系数<br>外径(mm)<br>17<br>破坏拉路 | 年 <sup>3</sup><br>0.25<br>截面<br>172.5 | 平系数<br>积(mm²)<br>单 | 保证拉断が       0.95       弾性系数(N)       147220             | J系数<br>J/mm <sup>2</sup> ) |

【气象条件】:用于查看气象条件的信息,气象区名称可下拉选择修改。

【绝缘子串】:显示孤立档两侧绝缘子串型号,绝缘子串型号可下拉选择修改。

【电线】:电线分组为三行数据,第一行是安全系数设置部分,第一行的第一列显示内 容根据范围选择的不同而有所不同,且不可编辑,其后安全系数、年平系数、保证拉断力系 数3列数据可编辑;第二行和第三行数据均不可编辑。

【计算参数】:在该选项卡中查看计算参数的信息,可编辑,界面如下图所示:

|          | + 笛 会 教            |     |                        |
|----------|--------------------|-----|------------------------|
|          | 1 <del>77</del> 8% |     |                        |
| 过牵引参数一   |                    |     | ↓ 集中荷載                 |
| 构架最大张力   | 1000000            | N/相 |                        |
| 过牵引长度    | 0.2                | m   | 序号 荷载(N) 与G1侧悬挂点的距离(m) |
| 过牵引允许力   | 1000000            | N/相 |                        |
| 过牵引温度    | 10                 | ℃   |                        |
| 过牵引风速    | 0                  | m/s |                        |
| 施工单侧挂串   | G1侧挂串              | -   |                        |
| 档间参数(G1- | +G2)               |     |                        |
| 档距       | 435.018124577767   | m   |                        |
| 分裂数      | 4                  |     |                        |
| 高差       | -47.7588577        | m   |                        |
| 架线温度     |                    |     |                        |
| 起始温度     | -40                | (°) |                        |
| 终止温度     | 40                 | (°) |                        |
| 步长       | 5                  | (°) |                        |
| 初伸长降温    | 25                 | (°) |                        |

【计算】: 点击该按钮,程序自动计算,并给出计算结果,计算结果界面如下图所示:

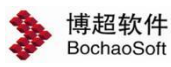

勘测平台

| 气象张力 | 架线及竣 | 工弧垂   | 控制条件  |       |         |       |         |     |
|------|------|-------|-------|-------|---------|-------|---------|-----|
| 序号   | 气象条件 | 温度(℃) | 导线荷   | 切应力   | 线长参     | 张力(N) | 最大弧     | 弧   |
| 1    | 最高温度 | 50    | 11.30 | 28.72 | 5857518 | 42342 | 217.509 | 6.5 |
| 2    | 最低温度 | -10   | 11.30 | 28.72 | 5857518 | 55147 | 217.509 | 5.0 |
| 3    | 覆冰情况 | -5    | 14.52 | 34.08 | 9383734 | 57959 | 217.355 | 6.1 |
| 4    | 最大风速 | -5    | 13.70 | 31.74 | 8368619 | 56892 | 217.500 | 5.9 |
| 5    | 大气有风 | 15    | 11.36 | 28.80 | 5914906 | 49465 | 217.509 | 5.6 |
| 6    | 大气无风 | 15    | 11.30 | 28.72 | 5857518 | 49385 | 217.509 | 5.6 |
| 7    | 内过电压 | 15    | 11.60 | 29.10 | 6147887 | 49788 | 217.508 | 5.7 |
| 8    | 安装情况 | -30   | 11.36 | 28.80 | 5914906 | 60202 | 217.509 | 4.6 |
| 9    | 带电作业 | 15    | 11.36 | 28.80 | 5914906 | 49465 | 217.509 | 5.6 |
| 10   | 年平气温 | 20    | 11.30 | 28.72 | 5857518 | 48303 | 217.509 | 5.7 |
| 11   | 事故情况 | -5    | 11.30 | 28.72 | 5857518 | 53950 | 217.509 | 5.1 |
| 12   | 验算情况 | 80    | 11.30 | 28.72 | 5857518 | 37317 | 217.509 | 7.4 |
| 13   | 验算覆冰 | -5    | 17.06 | 37.18 | 127064  | 61094 | 217.378 | 6.8 |
| 14   | 施工   | -30   | 11.30 | 28.58 | 5375410 | 59594 | 219.594 | 4.5 |
| 15   | 竣工   | -30   | 11.30 | 28.72 | 5857518 | 60138 | 217.509 | 4.6 |
| ٩ [  |      |       | IIII  |       |         |       |         | *   |

【输出计算书】: 点击该按钮,输出孤立档计算的计算书。 【返回计算结果】: 将计算结果返回到球上。

#### 3.7.2.2自由设计

点击自由设计,点击"确定",弹出界面如下所示:

| BochaoSoft |     |     |       |   |         |       |   |   |
|------------|-----|-----|-------|---|---------|-------|---|---|
| 孤立档计算—博    | 超软件 |     |       | _ |         |       | ۰ | 2 |
| 气象条件 电线    | 绝   | 象子串 | 计算参数  |   |         |       |   |   |
| 风速高度       | 20  |     |       | m | 地面粗糙度 B |       |   |   |
| 气象区名称      |     |     |       |   |         |       |   | ÷ |
| ③添加◎删除     |     |     |       |   |         |       |   |   |
| 气象条件       |     | ì   | 温度(℃) |   | 风速(m/s) | 冰厚(mr | - |   |
|            |     |     |       |   |         |       |   |   |
|            |     |     |       |   |         |       |   |   |
|            |     |     |       |   |         |       |   |   |

【气象条件】: 气象条件需手动选择或填写,点击 ,弹出气象库,选择 气象条件; 也可在气象区名称下拉列表中选择气象条件,也可手动添加气象条件。

【电线】: 同气象条件。

【绝缘子串】同气象条件。

点击计算,返回计算结果,点击输出计算书,输出计算书,自由计算的结果不返回到球 上。

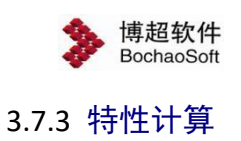

计算导地线的比载、荷载、以悬链线模型进行导地线力学计算,输出张力、弧垂、百米 弧垂等

- 1、 计算导地线组合荷载
- 2、 计算临界档距
- 3、 计算张力特性和弧垂
- 4、 计算百米弧垂

**踩特性计算**:使用该功能,对耐张段之间的信息进行计算。点击该按钮,弹出界面如

下图所示:

| 特性计算—  | 博超软件      | 23 |
|--------|-----------|----|
| 请用鼠标右锁 | 主选择连续档导地线 |    |
| 耐张段    |           |    |
| 导地线型号  | •         |    |
| 代表档距设置 | <u></u>   |    |
| ◎ 埴写代表 | 档距(逗号分隔)  |    |
| *      |           |    |
| ○ 指定范围 | 输出        |    |
| 起始值 *  |           | m  |
| 终止值 *  |           | m  |
| 步长 *   |           | m  |
| 弧垂补偿方法 | ŧ         |    |
| 降温温度*  | °C        |    |
| -      | 确定 取消     |    |

具体操作如下:

在 GIS 上使用鼠标右键拾取需要计算的导线,"耐张段"和"导地线型号"信息自

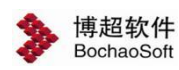

动填写。点击"确定",打开计算界面。点击"取消",关闭界面。

【导线】:在该选项卡中查看导线的信息。不可编辑。界面如下图所示:

| 👂 导地线特性           |                 |      |        |   |   |               | E   | . 🗆 🗙 |
|-------------------|-----------------|------|--------|---|---|---------------|-----|-------|
|                   |                 |      |        |   |   |               |     |       |
| 导 线 工             | 况   代表档距   架线温度 |      |        |   |   |               |     | 1     |
| 导线类型              | 导线              |      |        |   |   |               |     |       |
| 导线型号              | LBGJ-170-20AC 💌 |      |        |   |   |               |     |       |
| 弹性系数              | 147200          | MPa  |        |   |   |               |     |       |
| 膨胀系数              | 13              | 1/°C |        |   |   |               |     |       |
| 单位长度重重            | 1152            | kg/m |        |   |   |               |     |       |
| 外径                | 17.00           | mm   |        |   |   |               |     |       |
| 计算截面              | 172.5           | mm^2 |        |   |   |               |     |       |
| 破坏拉断力             | 203, 38         | N    |        |   |   |               |     |       |
| 新线系数              | 0               |      |        |   |   |               |     |       |
| 设计安全系数            | 2. 50           |      | 最大使用张力 | 0 | N |               |     |       |
| 年平安全系数            | 0.25            |      | 平均运行张力 | 0 | N |               |     |       |
|                   |                 |      |        |   |   |               |     |       |
|                   |                 |      |        |   |   |               |     |       |
|                   |                 |      |        |   |   |               |     |       |
|                   |                 |      |        |   |   |               |     |       |
|                   |                 |      |        |   |   |               |     |       |
|                   |                 |      |        |   |   |               |     |       |
|                   |                 |      |        |   |   |               | [ 退 | Ψ     |
| 10-26-62-01-22-01 |                 |      |        |   |   | <u>– N </u> ‡ |     |       |
| 目前 密              |                 |      |        |   |   |               |     |       |

#### 【工况】: 在该选项卡中查看工况的信息。界面如下图所示:

|    | ↓ kV 地訊                                      | ŧ 🔄    | 气象区 第1气象区  |        |          |
|----|----------------------------------------------|--------|------------|--------|----------|
|    | 工况名称                                         | 温度(°C) | 基本风速 (m/s) | 冰厚(mm) | 是否折算风速   |
| 1  |                                              | 50.00  | 0.00       | 0.00   |          |
| 2  | 最低温度<br>———————————————————————————————————— | -10.00 | 0.00       | 0.00   | ¥        |
| 3  | 覆冰情况                                         | -5.00  | 10.00      | 5.00   | <u> </u> |
| 4  | 最大风速                                         | -5.00  | 25.00      | 0.00   |          |
| 5  | 大气有风                                         | 15.00  | 10.00      | 0.00   |          |
| 6  | 大气无风                                         | 15.00  | 0.00       | 0.00   |          |
| 7  | 内过电压                                         | 15.00  | 15.00      | 0.00   |          |
| 8  | 安装情况                                         | -5.00  | 10.00      | 0.00   | <b>N</b> |
| 9  | 带电作业                                         | 15.00  | 10.00      | 0.00   |          |
| 10 | 年平气温                                         | 20.00  | 0.00       | 0.00   |          |
| 11 | 事故情况                                         | -5.00  | 0.00       | 0.00   | <b>N</b> |
| 12 | 验算情况                                         | 80.00  | 0.00       | 0.00   | V        |
| 13 | 验算覆冰                                         | -5.00  | 10.00      | 8.00   | <b>V</b> |

【代表档距】: 在该选项卡中查看代表档距的信息。不可编辑。界面如下图所示:

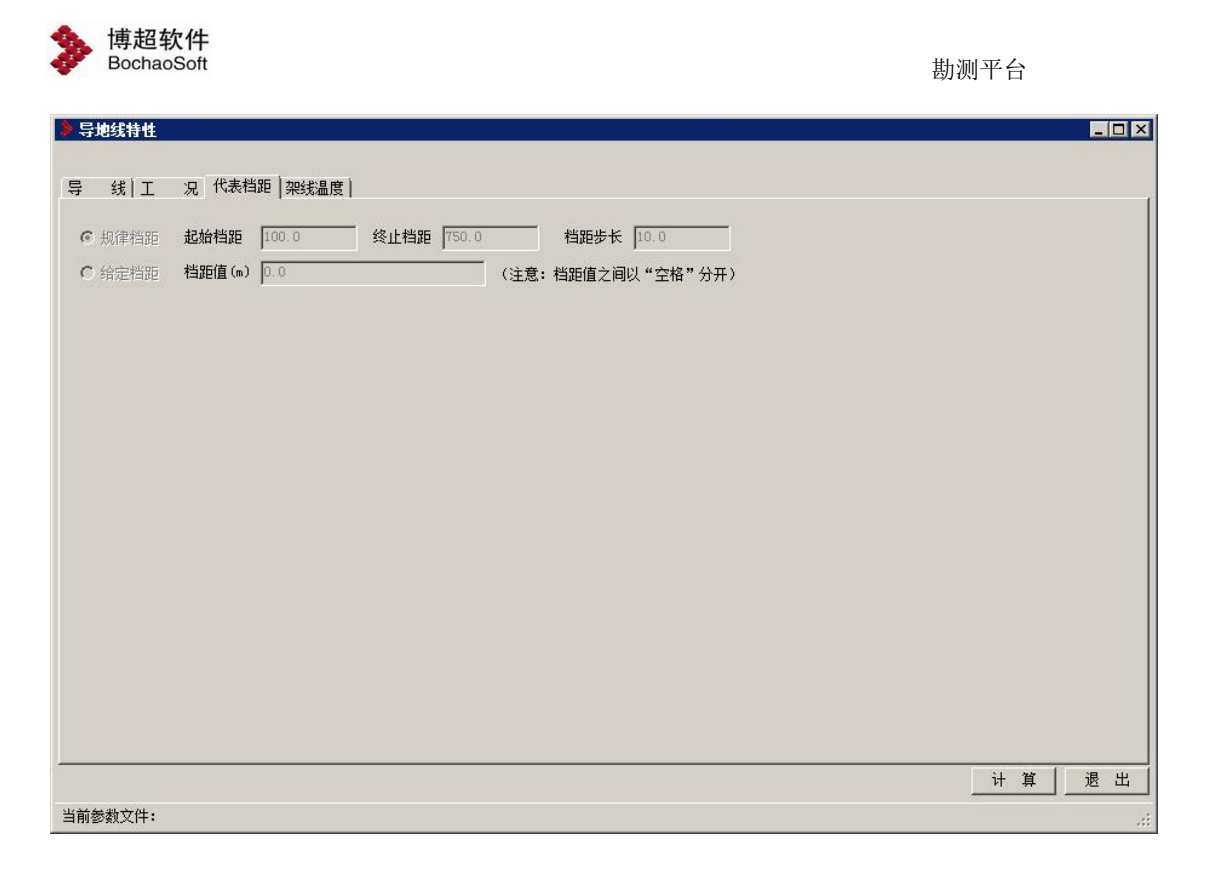

【架线温度】:在该选项卡中查看架线温度的信息。不可编辑。界面如下图所示:

| 写 线 I 20 代表指距 梁线晶度         最低晶度 (0)       0         最高晶度 (0)       0         温度间距 5       0         初伸长球温 55       0                               | 👂 导地线特性 |               |                                       |    |   | - 0 > |
|----------------------------------------------------------------------------------------------------|---------|---------------|---------------------------------------|----|---|-------|
| 写 銭 I 2 2 代表指距 弾鉄温度           最低温度         40           最高温度         10           温度间距         10           初伸长球温         15           1         1 |         |               | · · · · · · · · · · · · · · · · · · · |    |   |       |
| 最低温度       10       C         最高温度       10       C         温度间距       5       C         初伸长陸温       25       C         封範参執文件:       送       出    | 导 线 工   | 况   代表档距 架线温度 |                                       |    |   |       |
| 最高温度       10       12         温度词距       5       12         初伸长碎晶       25       12         計算       透出         当前参教文件:       11                  | 最低温度    | -40           | r                                     |    |   |       |
| ▲度间距 □ C<br>初伸长降晶 25 C                                                                                                    | 最高温度    | 40            | Ċ                                     |    |   |       |
| 初伸长辞』 25 で                                                                                                    | 温度间距    | 5             | °C                                    |    |   |       |
| 计算 是出                                                                                                    | 初伸长降温   | 25            | r                                     |    |   |       |
| <u>计算 是出</u><br>当前参教文件:                                                                                                    |         |               |                                       |    |   |       |
| <u>计算 是出</u><br>当前参教文件:                                                                                                    |         |               |                                       |    |   |       |
| <u>计算 是出</u><br>当前参教文件:                                                                                                    |         |               |                                       |    |   |       |
| <u>计算 退出</u><br>当前参教文件:                                                                                                    |         |               |                                       |    |   |       |
| <u>计算 退出</u><br>当前参教文件:                                                                                                    |         |               |                                       |    |   |       |
|                                                                                                    |         |               |                                       |    |   |       |
| <u>计算</u> 退出                                                                                                    |         |               |                                       |    |   |       |
|                                                                                                    |         |               |                                       |    |   |       |
|                                                                                                    |         |               |                                       |    |   |       |
|                                                                                                    |         |               |                                       |    |   |       |
|                                                                                                    |         |               |                                       |    |   |       |
|                                                                                                    |         |               |                                       |    |   |       |
|                                                                                                    |         |               |                                       |    |   |       |
|                                                                                                    |         |               |                                       |    |   |       |
| 当前参教文件:                                                                                                    |         |               |                                       | 计算 | ſ | 退出    |
|                                                                                                    | 当前参数文件: |               |                                       | 2  |   |       |

【计算】: 点击该按钮, 程序自动计算, 并给出计算结果, 计算结果界面如下图所示:

| 线<br>= 16445 | 工 况 代表档距 架线温度 计算线                   |                           |            |
|--------------|-------------------------------------|---------------------------|------------|
| 于地球的         | (P1)   临界档距   张力和弧垂计算结果   E<br>荷載夕称 | 自米弧垂计算结果   荷載符号 (h y )    | │ 荷載債(N/m) |
| • 1          | 自荷载                                 | P1 (0, 0)                 | 11297.26   |
| 2            | 冰荷载                                 | P2 (5, 0)                 | 3.05       |
| 3            | 冰荷载                                 | P2 (8, 0)                 | 5. 55      |
| 4            | 自荷载加冰荷载                             | P3 (5, 0)                 | 11300.31   |
| 5            | 自荷载加冰荷载                             | P3 (8, 0)                 | 11302.81   |
| 6            | 无冰时的风荷载                             | P4 (0, 29. 3577076761794) | 8.56       |
| 7            | 无冰时的风荷载                             | P4 (0, 11. 7430830704717) | 1.61       |
| 8            | 无冰时的风荷载                             | P4 (0, 17. 6146246057076) | 3.63       |
| 9            | 覆冰时的风荷载                             | P5 (5, 11. 7430830704717) | 2.79       |
| 10           | 覆冰时的风荷载                             | P5 (8, 11. 7430830704717) | 3. 41      |
| 11           | 无冰时的综合荷载                            | P6 (0, 29. 3577076761794) | 11297.26   |
| 12           | 无冰时的综合荷载                            | P6 (0, 11. 7430830704717) | 11297.26   |
| 13           | 无冰时的综合荷载                            | P6 (0, 17. 6146246057076) | 11297.26   |
| 14           | 覆冰时的综合荷载                            | P7 (5, 11. 7430830704717) | 11300.31   |
| 15           | 覆冰时的综合荷载                            | P7 (8, 11. 7430830704717) | 11302.81   |

【退出】:退出计算并关闭界面。

# 3.7.4 连续上下山计算

✓ 连续上下山计算:计算连续档安装过程中由于高差而产生的安装时连接点位置偏移, 通过计算,调整各档弧垂来使其达到平衡状态。计算调整后导地线弧垂以及各档调整线长、 确定调整量。界面如下图所示:

| 鐵 🔟                             | 65675 |       | *mm2) 弹性模量 147200.0 | 000000 | N/mm2       |             |        |
|---------------------------------|-------|-------|---------------------|--------|-------------|-------------|--------|
| 应力 312.188920 N/mm2 K值 0.000026 |       |       |                     |        | 1           |             |        |
| 塔号                              | 档距(m) | 高差(m) | 电线最低点标高(m)          | 高差角(°) | 调整前导地线弧垂(m) | 调整后导地线弧垂(m) | 调整线长(m |
| 2                               | 200.0 | 4.4   | 0.0                 | 0.0220 | 1.052       | 1.053       | 0      |
| 7                               | 200.0 | 1.4   | 3.9                 | 0.0070 | 1.052       | 1.052       | 0.000  |
| 8                               | 389.8 | 14.8  | 5.8                 | 0.0379 | 3. 998      | 3. 997      | 0.000  |
|                                 |       |       |                     |        |             |             |        |

【导线】:在该选项卡中查看导线的信息。不可编辑。

【工况】:在该选项卡中查看工况的信息。不可编辑。

【档距信息】:在该选项卡中查看档距的信息。不可编辑。

【计算结果】:在该选项卡中查看调整弧垂值的信息。不可编辑。

# 3.7.5 覆冰过载计算

☞ 夏冰过载计算:使用该功能,对耐张段之间的覆冰过载能力进行计算。点击该按钮, 弹出界面如下图所示:

| Bochad | Soft   |              |      | 勘测平台      |
|--------|--------|--------------|------|-----------|
| 覆冰过载计  | 算-博超软件 |              |      | - 8       |
| 维丁     | 况 十代耒栏 | 956)覆冰讨载参数 讨 | ·算结果 |           |
|        | 夏冰过载   |              |      |           |
|        | 初值 (m) | 终值 (m)       | 控制情况 |           |
| > 1    | 0.0    | 2061.2       | 年平气温 |           |
| 2      | 2061.2 | 00           | 覆冰情况 |           |
|        |        |              |      |           |
|        |        |              |      |           |
|        |        |              |      |           |
|        |        |              |      |           |
|        |        |              |      |           |
|        |        |              |      |           |
|        |        |              |      |           |
|        |        |              |      |           |
|        |        |              |      |           |
|        |        |              |      |           |
|        |        |              |      |           |
|        |        |              |      |           |
|        |        |              |      |           |
|        |        |              |      |           |
|        |        |              |      |           |
|        |        |              |      |           |
|        |        |              |      | a   w   a |
|        |        |              |      |           |
| 参数文件   |        |              |      |           |

【导线】: 在该选项卡中查看导线的信息。不可编辑。 【工况】: 在该选项卡中查看工况的信息。不可编辑。 【代表档距】: 在该选项卡中查看代表档距的信息。可编辑。 【覆冰过载参数】: 在该选项卡中查看覆冰过载参数。不可编辑。 【计算结果】: 在该选项卡中查看调整弧垂值的信息。不可编辑。

#### 3.7.6 档内线长计算

**达** 博招软件

\* 档内线长计算: 档内线长计算,支持用户对当前激活方案进行档内线长计算。点击按钮,弹出界面如下图所示;

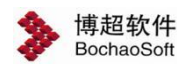

| ≫ 档内线长           | 计算—博超     | 软件        |       |        |         |         |         |       |         |         |         |     |
|------------------|-----------|-----------|-------|--------|---------|---------|---------|-------|---------|---------|---------|-----|
| 当前方案             | 厉案—       |           |       | 计算公式类型 | 按悬链线    | 松式计算    | •       | 计算工况  | 默认工况    |         | •       |     |
| 计算回路             |           |           | •     | 计算相序   | ; 全部    |         | •       | 电压等级  | ±500kV  |         | •       |     |
| 线路明细参            | 数         |           |       |        |         |         |         |       |         |         | 1 线型属性  | 10  |
| 序号 塔             | 号 档内线     | 뽀         | 跳线线型  | 档距     | (m) 代表档 | 距(m) A相 | 践夹高程(m) | B相线夹  | 寄程(m) C | 相线夹     | 属性名称    | 属性值 |
|                  |           |           | m     |        |         |         |         |       | 加 [     | ▶<br>刑除 |         |     |
| - 气象区容数<br>气象区名称 | R 23.5#X: | 10#X220kV | •     |        |         |         |         |       |         |         |         |     |
|                  | 最高温度      | 最低温度      | 夏冰情况  | 最大风速   | 大气有风    | 大气无风    | 内过电压    | 安装情况  | 带电作业    | 年平4     |         |     |
| 温度(℃)            | 50.00     | -10.00    | -5.00 | 10.00  | 15.00   | 15.00   | 15.00   | -5.00 | 15.00   | 15.00   |         |     |
| 风速(m/s)          | 0.00      | 0.00      | 10.00 | 25.00  | 10.00   | 0.00    | 15.00   | 10.00 | 10.00   | 0.00    |         |     |
| 冰厚(mm)           | 0.00      | 0.00      | 10.00 | 0.00   | 0.00    | 0.00    | 0.00    | 0.00  | 0.00    | 0.00    |         |     |
| •                |           | Mit.      |       | 111    |         |         |         |       |         | •       |         |     |
|                  |           |           |       |        |         |         |         | 选取    | iti     | ¥       | 保存方案 加载 | 方案  |

【选取】: 弹出如下所示界面,选择统计方式: 排位段或指定要计算的杆塔范围。

| <ul> <li>「指定范</li> <li>起始塔</li> </ul> | 围<br>【 | 终止塔 G7           |  |
|---------------------------------------|--------|------------------|--|
| 提示                                    |        |                  |  |
| 序号                                    | 名称     | 杆塔编号             |  |
| 1                                     | 方案一排   | G1,G2,G3,G4,G5,G |  |
|                                       |        |                  |  |

【计算】:选取杆塔范围后,点击计算,计算档内每相导线、跳线的线长; 【保存方案】:生成当前方案档内线长计算的 xml 数据。 【加载方案】:加载档内线长计算 xml 格式的方案。

【退出】:关闭窗口,结束操作。

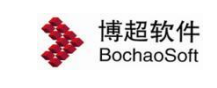

## 3.7.7 线路耗损计算

→ 线路损耗计算: 线路耗损计算主要用于计算导线损耗、地线损耗和电晕损耗。点击

按钮,弹出界面如下图所示:

|                           | • 相序类型                | 导地线型号            | X坐标(m)    | Y坐标(m)          | 弧垂(m)                      | 分裂间距(cm)                         | 起分角                                           | 分裂数n                        | 相电压(有             | 效值kV)               | 相电流(有效                       |
|---------------------------|-----------------------|------------------|-----------|-----------------|----------------------------|----------------------------------|-----------------------------------------------|-----------------------------|-------------------|---------------------|------------------------------|
|                           |                       |                  |           | Al              |                            |                                  | A                                             |                             |                   |                     |                              |
|                           |                       |                  |           |                 |                            |                                  |                                               |                             |                   |                     |                              |
|                           |                       |                  |           |                 |                            |                                  |                                               |                             |                   |                     |                              |
|                           |                       |                  |           |                 |                            |                                  |                                               |                             |                   |                     |                              |
|                           |                       |                  |           |                 |                            |                                  |                                               |                             |                   |                     |                              |
|                           |                       |                  |           |                 |                            |                                  |                                               |                             |                   |                     |                              |
|                           |                       |                  |           |                 |                            |                                  |                                               |                             |                   |                     |                              |
|                           |                       |                  |           |                 | 云                          | 信告                               | mir¢ (                                        | 連六                          | 1 -               | -1/2                |                              |
|                           |                       |                  |           |                 | 添加                         | 复制                               | 刪除                                            | 清空                          |                   | 8                   | 下移                           |
| 」<br>线电气机械参               | 一 内谷(m)               | [ db(汉 (mm ) ] 2 | 0度方法中限(0  | ) (1m) 2015     | 添加                         | 复制                               | 删除                                            | 清空                          |                   | 8                   |                              |
| 线电气机械参<br>导地线型号           | 数<br>内径(mm)           | 外径(mm) 2         | 0度直流电阻 (Ω | 1./1em) 20∭5    | 添加                         | 复制                               | 删除                                            | 清空<br>;每股直径 (mr             | 上<br>n) [铝线肌      | _移<br>股数   铝        | <u>下移</u>                    |
| 线电气机械参<br>导地线型号           | 微<br>  内径 (mm)        |                  | 0度直流电阻 (Ø | 1./km) 20月      | 添加 /                       | 复制                               | 删除                                            | 清空<br>;每股直径 (mr             | 上<br>m) 【铝线朋      | <u>-移</u><br>股数   铝 | <br>下移<br>线每股直径 (            |
| 」<br>(<br>長地线型号           | 数<br>  内径 (mm )       | 外径 (mm)   2      | 0度直流电阻 (Ω | 1./km) 20∬      | 添加<br>動用温升系                | 复制                               | 删除 /                                          | 有空<br>。每股直径(mr              | 上<br>n) 铝线用       | <u>_移</u><br>股数   铝 | <br>下移<br>线每股直径 (            |
| 线电气机械参<br>导地线型号           | 数<br>  内径 (nm)        | 外径 (nm)   2      | 0度直流电阻 (£ | 2./km) 20]5     | 添加                         | 复制 []<br>数(1/°C) ] 钢芯            | 除                                             | 清空<br>                      | 上<br>n)   铝线阻     | <u>-移</u><br>股数   铝 | <u>下移</u>                    |
| 线电气机械参<br>导地线型号           | *数<br>  内径 (nm)       | 外径 (mm)   2      | 0度直流电阻 (£ | 2 / Jam ) 20 [5 | 添加 〕                       | 复制   ]<br>数(1/°C)   钢芯<br>复制   [ |                                               | <u>清</u> 空<br>海股直径 (m<br>清空 | 上<br>n)   铝线组<br> | _移<br>股数   铝        | <br>下移<br>ば毎股直径 (<br>♪<br>下移 |
| ,<br>吴地线型号<br> <br>路参数计算设 | 数<br> 内径(mm)<br> <br> | 外径 (nm)   2      | 0度直流电阻 (A | 2 / lam ) 20 [5 | 添加 / 〕<br>意电阻温升系<br>添加 / 〕 | 复制 []                            | 剛家            訪股数            開家            開家 |                             | <br>m)   铝线阻<br>  | _移<br>股数   铝        |                              |

【选塔】: 选择要计算的杆塔, 弹出界面如下图所示:

【计算】:对所选杆塔进行线路耗损计算,并导出 excel 结果,如下图所示;

【保存方案】:保存当前计算参数和计算控制参数;

【加载方案】:加载已有的计算参数和计算控制参数;

【退出】:关闭窗口,结束操作。

| 杆塔偏      | 息    |            |   |
|----------|------|------------|---|
| 序号       | 杆塔编号 | —<br>杆塔型号  |   |
| 1        | G1   | 5A1-SJG372 |   |
| 2        | G10  | 5A1-SJG371 | 1 |
| 3        | G11  | J_500_1014 |   |
| 4        | G12  | Z_500_1014 |   |
| 5        | G2   | 5A1-SJG372 |   |
| 6        | G3   | 5A1-SJG372 |   |
| 7        | G4   | 5A1-SJG372 | _ |
| 8        | G5   | 5A1-SJG372 |   |
| 9        | G6   | 5A1-SJG372 | - |
| 9<br>• I | G6   | 5A1-SJG372 | • |

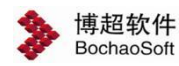

【方案名称】:显示当前激活的方案名称,只读;

【杆塔信息】: 列出当前方案所有的杆塔;

【确定】: 确认所选的杆塔;

【取消】:关闭窗口,结束操作。

| 1              | 2 8 .                    | i.                                                    |                                                  |                                      |                                                                                                    | 线路损耗计算.xls [                        | 兼容模式] - Exce      | L.                         |               |                 |                      |                                  | <b>b</b> –                              | □ ×          |
|----------------|--------------------------|-------------------------------------------------------|--------------------------------------------------|--------------------------------------|----------------------------------------------------------------------------------------------------|-------------------------------------|-------------------|----------------------------|---------------|-----------------|----------------------|----------------------------------|-----------------------------------------|--------------|
| 文              | 件开始                      | 插入 页面布局 公式                                            | 数据                                               | 审阅 视图                                | ♀ 告诉我您想要                                                                                                    | <b>做什么</b>                          |                   |                            |               |                 |                      |                                  | 登录                                      | <u>א</u> #   |
| 私奴             | ★ 前切 ● 复制 → ▲ 参格式刷 第贴板 5 | N P M<br>等线 ·<br>B I U · 団 · 〇 ·<br>字体                | A<br>11 - A <sup>*</sup> A<br>▲ + <sup>uén</sup> | · = = = ≫·<br>• = = = •<br>• ∞ x7    | <ul> <li>一副合并后</li> <li>1000</li> <li>1000</li>     &lt;</ul> | 行<br>常規<br>居中 • 学 • %<br>G 数        | • €0 •00 ≜<br>≠ 5 | 詳格式<br>奏用<br>・ 表格格式・<br>様式 | 单元格样式         | 日本<br>描入<br>単元格 | ▲ 上 日<br>格式<br>· 2 清 | 动求和 <del>*</del><br>充 * 排<br>除 * | A 7 7 7 7 7 7 7 7 7 7 7 7 7 7 7 7 7 7 7 | )<br>选择<br>、 |
| A1             | •                        |                                                       | 各                                                |                                      |                                                                                                    |                                     |                   |                            |               |                 |                      |                                  |                                         | ~            |
| -A             | А                        | B                                                     | С                                                | D                                    | E                                                                                                    | F                                   | G                 | H                          |               | j               | K                    | L                                | M                                       | N 🗅          |
| 2              | 回路                       | 守地玩<br>型号                                             | 相编号                                              | 起筆电吻<br>强度(MV/m)                     | 载流量(A)                                                                                                    | 守线坝                                 | 损耗(kW/km)         |                            | 感应电压<br>相角(°) | 地线电磁<br>幅值(A)   | 感应电流<br>相角(°)        |                                  |                                         |              |
| 3 4 5          | 第1导线<br>回路               | 2×LBGJ-170-20AC<br>2×LBGJ-170-20AC<br>2×LBGJ-170-20AC | 1 2 3                                            | 2.1234<br>2.1234<br>2.1234<br>2.1234 | 0.0                                                                                                    | 0.0000E-5<br>0.0000E-5<br>0.0000E-5 | 0.00              | 100000000                  |               | 100000          | 197317               |                                  |                                         |              |
| 67             | 第2导线<br>回路               | 2×LBGJ-170-20AC<br>2×LBGJ-170-20AC                    | 4                                                | 2.1234<br>2.1234                     | 0.0                                                                                                    | 0.0000E-5<br>0.0000E-5              | 0.00              |                            |               |                 |                      |                                  |                                         |              |
| 9              | 第1地线回路                   | 1×LBGJ-170-20AC                                       | 7                                                | 2.1234                               | 0.0                                                                                                    | 0.0000E-5                           | 0.00              | 109.9657                   | 68.5314       | 83.8008         | -13.5583             |                                  |                                         |              |
| 10             | 第2地线回路                   | 1×LBGJ-170-20AC<br>主均由曼损失(k)W/km)                     | 8                                                | 2.1234                               |                                                                                                    |                                     | 10 1956           | 109.9650                   | 68.5313       | 83.7994         | -13.5585             |                                  |                                         |              |
| 12             | 年                        | 最大电晕损失(kW/km)                                         |                                                  | 1                                    |                                                                                                    |                                     | 22.2089           |                            |               |                 |                      |                                  |                                         |              |
| 13             | 地约                       | 浅电能损耗功率(kW/km)                                        |                                                  | -                                    |                                                                                                    |                                     | 2.9168            |                            |               |                 |                      |                                  |                                         |              |
| 15             | -17-                     | 222-1-23/2010(4E(KVV/KIII)                            |                                                  |                                      |                                                                                                    |                                     | 13.1124           |                            |               |                 |                      |                                  |                                         |              |
| 16             |                          |                                                       |                                                  |                                      |                                                                                                    |                                     |                   |                            |               |                 |                      |                                  |                                         |              |
| 17             |                          |                                                       |                                                  |                                      |                                                                                                    |                                     |                   |                            |               |                 |                      |                                  |                                         |              |
| 19<br>20       |                          |                                                       |                                                  |                                      |                                                                                                    |                                     |                   |                            |               |                 |                      |                                  |                                         |              |
| 21             |                          |                                                       |                                                  |                                      |                                                                                                    |                                     |                   |                            |               |                 |                      |                                  |                                         |              |
| 22             |                          |                                                       |                                                  |                                      |                                                                                                    |                                     |                   |                            |               |                 |                      |                                  |                                         |              |
| 24<br>25<br>26 |                          |                                                       |                                                  |                                      |                                                                                                    |                                     |                   |                            |               |                 |                      |                                  |                                         |              |
| 77             | 输                        | 入参数 计算结果 Sh                                           | eet1                                             | ÷                                    |                                                                                                    | 1                                   | 4                 | : •                        |               |                 |                      |                                  |                                         | ×            |
| 就绪             |                          |                                                       |                                                  |                                      |                                                                                                    |                                     |                   |                            |               |                 | III (II)             | 四                                | + +                                     | 100%         |

# 3.7.8 电气参数计算

**圆 电气参数计算**电气参数计算主要根据导地线的信息和计算控制参数,计算线路各

相参数,并以矩阵的形式输出。点击按钮,弹出界面如下图所示:

| 电气参数计算一博超软件<br>方案名称 方案—<br>系统类型 梁空线 ▼ 电压等级 0kV) 66kV ▼<br>计算模型选择<br>○ Bergeron ⓒ PI Model ○ J.Marti | 计算方式设置     系统参数设置       ♥ 转置     系统频率 (tr.)       ♥ 考虑趋肤效应     土壤电阻率 (Ω*m       ♥ 分段单点接地     未换位线路长度 () | 第0     1、未換位线路长度表示没有导线相序换位的<br>线路长度,若全线无换位,则该栏只输入一<br>个数据即可;       200     500       200     2、表中导地线"相序类型", A/B/C三相表示<br>导线相序,T表示地线。                                                                                                    |
|----------------------------------------------------------------------------------------------------|----------------------------------------------------------------------------------------------------|----------------------------------------------------------------------------------------------------|
|                                                                                                    | nm) 直流 X坐标 (m) Y坐标 (m) 弧垂 (m)                                                                           | サエ級通行法     サント     サント     サント     サント     サント     サント     サント     サント     サント     サント     サント     サント     サント     サント     サント     サント     サント     サント     サント     サント     サント     サント     サント     サント     サント     サント     サント     サント     サン     サン     サン     サン     サン     サン     サン     サン     サン     サン     サン     サン     サン     サン     サン     サン     サン     サン     サン     サン     サン     サン     サン     サン     サン     サン     サン     サン     サン     サン     サン     サン     サン     サン     サン     サン     サン     サン |

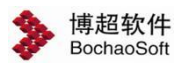

【选塔】:选择要计算的杆塔,弹出界面如下图所示:

【计算】:对所选杆塔进行线路耗损计算,并导出 excel 结果,如下图所示;

【保存方案】:保存当前计算参数和计算控制参数;

【加载方案】:加载已有的计算参数和计算控制参数;

【退出】:关闭窗口,结束操作。

| 杆塔 | 言息   |            |   |
|----|------|------------|---|
| 序号 | 杆塔编号 | —<br>杆塔型号  |   |
| 1  | G1   | 5A1-SJG372 |   |
| 2  | G10  | 5A1-SJG371 | 1 |
| 3  | G11  | J_500_1014 |   |
| 4  | G12  | Z_500_1014 |   |
| 5  | G2   | 5A1-SJG372 |   |
| 6  | G3   | 5A1-SJG372 |   |
| 7  | G4   | 5A1-SJG372 | - |
| 8  | G5   | 5A1-SJG372 |   |
| q  | G6   | 5A1-SJG372 |   |

【方案名称】:显示当前激活的方案名称,只读;

【杆塔信息】: 列出当前方案所有的杆塔;

【确定】: 确认所选的杆塔;

【取消】:关闭窗口,结束操作。

| 🗄 🔊 👌                                            |                                                |                          | 电气参数计算.xls [兼容模式                             | ] - Excel                |                                         | <b>⊡ – □ ×</b>         |
|--------------------------------------------------|------------------------------------------------|--------------------------|----------------------------------------------|--------------------------|-----------------------------------------|------------------------|
| 文件 开始                                            | 合 插入 页面布局 公式                                   | 数据 审问 视图 💡 告诉我您          |                                              |                          |                                         | 登录 24 共享               |
| お助 お助 の が 格式 の の の の の の の の の の の の の の の の の の | -<br>-<br>-<br>-<br>-<br>-<br>-<br>-<br>-<br>- |                          | 対映行 常規 ・<br>井后居中 ・ ♀・ % ・ *ぷ ・ぷ <sup>9</sup> | 新格式                      | ★ 日前求和 ★ AT<br>開除 格式<br>● 本格            | 1 查找和选择                |
| parterios.                                       | a                                              | 121 73717336             | 13 347 13                                    | 1434                     |                                         |                        |
| A1 ·                                             | ▼ : × ✓ fx 导地线                                 | 完整相阻抗矩阵(Ω)               |                                              |                          |                                         | *                      |
| A                                                | В                                              | С                        | D                                            | E                        | F                                       | G                      |
| 1                                                |                                                |                          |                                              | 导地线完整相                   | 阻抗矩阵(Ω)                                 |                        |
| 2 A                                              |                                                | В                        | С                                            | A                        | В                                       | С                      |
| 3 A 1.7                                          | 7871E+001+1.4914E+002i                         | 1.0874E+001+7.5894E+001i | 1.0933E+001+6.5831E+001i                     | 1.0814E+001+7.3135E+001i | 1.0872E+001+6.8751E+001i                | 1.0931E+001+6.3020E+00 |
| 4 B 1.0                                          | 0874E+001+7.5894E+001i                         | 1.7988E+001+1.4901E+002i | 1.0993E+001+7.5774E+001i                     | 1.0872E+001+6.8751E+001i | 1.0931E+001+7.1082E+001i                | 1.0991E+001+6.7437E+00 |
| 5 C 1.0                                          | 933E+001+6.5831E+001i                          | 1.0993E+001+7.5774E+001i | 1.8109E+001+1.4888E+002i                     | 1.0931E+001+6.3021E+001i | 1.0991E+001+6.7438E+001i                | 1.1051E+001+6.9259E+00 |
| 6 A 1.0                                          | 0814E+001+7.3135E+001i                         | 1.0872E+001+6.8751E+001i | 1.0931E+001+6.3021E+001i                     | 1.7871E+001+1.4914E+002i | 1.0874E+001+7.5894E+001i                | 1.0933E+001+6.5831E+00 |
| 7 B 1.0                                          | 0872E+001+6.8751E+001i                         | 1.0931E+001+7.1082E+001i | 1.0991E+001+6.7438E+001i                     | 1.0874E+001+7.5894E+001i | 1.7988E+001+1.4901E+002i                | 1.0993E+001+7.5774E+00 |
| 8 C 1.0                                          | 931E+001+6.3020E+001i                          | 1.0991E+001+6.7437E+001i | 1.1051E+001+6.9259E+001i                     | 1.0933E+001+6.5831E+001i | 1.0993E+001+7.5774E+001i                | 1.8109E+001+1.4888E+00 |
| 9 T 1.0                                          | 0771E+001+6.9229E+001i                         | 1.0829E+001+6.3949E+001i | 1.0887E+001+5.9276E+001i                     | 1.0773E+001+7.9923E+001i | 1.0831E+001+6.7992E+001i                | 1.0889E+001+6.1397E+00 |
| 10 T 1.0                                         | 0773E+001+7.9651E+001i                         | 1.0831E+001+6.7958E+001i | 1.0889E+001+6.1392E+001i                     | 1.0771E+001+6.8838E+001i | 1.0829E+001+6.3745E+001i                | 1.0887E+001+5.9161E+00 |
| 11                                               |                                                |                          | 治土排発产期                                       | 日接転降(の)                  |                                         |                        |
| 12                                               |                                                | P                        | /14/832/0108                                 | A A                      | D                                       | IC                     |
| 14 A 11                                          | 407E+001+1 0472E+002i                          | 4 2505E±000±2 6702E±001i | 4 29525+000+2 01245+001i                     | A 2222E+000+2.0721E+001; | 4 2129E+000+2 0050E+001i                | 4 2601E+000+2 7540E+00 |
| 15 B /13                                         | 595E+000+36783E+001i                           | 1.1531E+001+1.1446E+002i | 4.5677E+000+4.4209E+001i                     | 4.3132E+000+3.00/1E+001i | 4.0120E+000+3.6721E+001i                | 4.5571E+000+3.5976E+00 |
| 16 C 43                                          | 853E+000+3.0124E+001i                          | 4 5677E+000+4 4209E+001i | 1 1757E+001+1 2004E+002i                     | 4.3609E+000+2.7537E+001i | 4.5580E+000+3.5988E+001i                | 4.6963E+000+4.0481E+00 |
| 17 A 42                                          | 2333E+000+29721E+001i                          | 4 3132E+000+3 0041E+001i | 4 3609E+000+2 7537E+001i                     | 1 1415E+001+1 0474E+002i | 4 3632E+000+3 6841E+001i                | 4 3880E+000+3 0173E+00 |
| 18 B 43                                          | 3128E+000+3 0059E+001i                         | 4 4573E+000+3 6721E+001i | 4 5580F+000+3 5988F+001i                     | 4 3632F+000+3 6841F+001i | 1 1534F+001+1 1455F+002i                | 4 5705F+000+4 4274F+00 |
| 19 C 43                                          | 8601E+000+2.7540E+001i                         | 4.5571E+000+3.5976E+001i | 4 6963E+000+4 0481E+001i                     | 4.3880E+000+3.0173E+001i | 4.5705E+000+4.4274E+001i                | 1.1760E+001+1.2009E+00 |
| 20                                               |                                                |                          |                                              |                          |                                         | 1.1.0001 0             |
| 21                                               |                                                |                          | 线路序阻抗                                        | 矩阵(Ω)                    |                                         | -                      |
| 22                                               |                                                | 1                        |                                              | 2                        | 0                                       | 1                      |
| 4 F                                              | 输入参数 计算结果 Sheet1                               | ÷                        |                                              | : [4]                    |                                         | Þ                      |
| 就结                                               |                                                |                          |                                              |                          | III II II II II II II II II II II II II | + 100%                 |

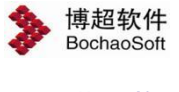

#### 3.7.9 杆塔荷载计算

杆塔荷载计算: 杆塔荷载计算主要用于计算直线塔、转角塔每一相导线的横向荷载、

纵向荷载和垂直荷载,以及整塔合计的横向荷载、纵向荷载和垂直荷载。点击按钮,弹出界 面如下图所示:

| ≱ 杆塔荷载 | 计算—博超软件    | 23 |
|--------|------------|----|
| 杆塔编号   | G1         | *  |
| 杆塔型号   | 5A1-SJG372 |    |
| 经度     | 119.931369 | ¢  |
| 纬度     | 30. 131536 | o  |
|        | 确定         | 取消 |

【杆塔编号】: 下拉列表选择需要计算的杆塔;

【杆塔编号】:显示所选杆塔的型号;

【经度】:显示所选杆塔的经度;

【纬度】:显示所选杆塔的纬度;

【确定】: 对所选杆塔进行杆塔荷载计算;

【取消】:关闭窗口,结束操作。

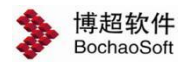

勘测平台

》杆塔荷载-博超软件 直线塔荷载 转角塔荷载

|  | X |
|--|---|

| 悬挂点           | 塔侧      | 电压等级(kV) | 导地线型号         | 气象区                                   | 绝缘子型式   | 代表档距(m) | 水平档距(m) | 垂直档距(m) | 风压档距(m) | 电缆分裂数 | 横担高(m)   |
|---------------|---------|----------|---------------|---------------------------------------|---------|---------|---------|---------|---------|-------|----------|
| I(G1~G2)回A相   | 前侧      | 500      | LBGJ-170-20AC | 包3#X27#X10                            | LXY-400 | 435.0   | 217.5   | 625.3   | 217.5   | 4     | 125.758  |
| [(G1~G2)回B相   | 前侧      | 500      | LBGJ-170-20AC | 包3#X27#X10                            | LXY-400 | 435.0   | 217.5   | 625.3   | 217.5   | 4     | 114.258  |
| (G1~G2)回C相    | 前侧      | 500      | LBGJ-170-20AC | 包3#X27#X10                            | LXY-400 | 435.0   | 217.5   | 625.3   | 217.5   | 4     | 102.758  |
| I (G1~G2) 回A相 | 前侧      | 500      | LBGJ-170-20AC | 包3#X27#X10                            | LXY-400 | 435.0   | 217.5   | 625.3   | 217.5   | 4     | 125.758  |
| I (G1~G2) 回B相 | 前侧      | 500      | LBGJ-170-20AC | 包3#X27#X10                            | LXY-400 | 435.0   | 217.5   | 625.3   | 217.5   | 4     | 114.258  |
| I(G1~G2)回C相   | 前侧      | 500      | LBGJ-170-20AC | 包3#X27#X10                            | LXY-400 | 435.0   | 217.5   | 625.3   | 217.5   | 4     | 102.758  |
| 地北1           | 前伽      | 0        | LBGT-170-20AC | 向3#X27#X10                            |         | 435.0   | 017 E   | 005 O   | 017.5   | 1     | 122 020  |
|               | LIN IC. | 4.70     | 2000 110 2010 | · · · · · · · · · · · · · · · · · · · |         | 400.0   | 211.5   | 625.3   | 211.5   | 1     | 152. 550 |
| 也线2           | 前侧      | 0        | LBGJ-170-20AC | 包3#X27#X10                            |         | 435.0   | 217.5   | 625.3   | 217.5   | 1     | 132, 930 |
| 世代            | 前侧      | 0        | LBGJ-170-20AC | ₫3 <b>#</b> X27#X10                   |         | 435.0   | 217.5   | 625.3   | 217.5   | 1     | 132, 930 |

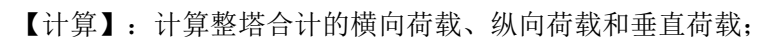

【退出】:关闭窗口,结束操作。

| 泳 1273474 1842841 31097 31097 ○ 572717 1504043 61215 61215 ○ 61215 ○ | I 况               | 垂直荷载(N)   | 纵向荷载(N) | 横向荷载(N) | 风力荷载(N) |
|----------------------------------------------------------------------------------------------------|-------------------|-----------|---------|---------|---------|
| Al → Stad Stad Stad Stad Stad Stad Stad Stad                                                                                                    | ĸ                 | 1273474   | 1842841 | 31097   | 31097   |
| 低温度  ○ 0 0 0 0 0 0 0 0 0 0 0 0 0 0 0 0 0 0                                                                                                    | 风,                | 572717    | 1504043 | 61215   | 61215   |
| 均覆水煎氷 I 109623 95345 22926 22926<br>均覆水有氷<br>加 正常相 138296.9 245611 0 0 0<br>葉小 花 水 花 2712748.7 5667115 26437 26437                                                                                                    | 低温度               | 524383    | 1517491 | 0       | 0       |
| 均額水有泳 1273474 1842841 31097 31097           出資         正常相         1138298.9         2456611         0         0           法         正常未挂         2712748.7         5667115         26437         26437                                                                                                    | 均覆冰脱冰             | 1109623   | 953945  | 22926   | 22926   |
| 磁 正常相 1138296.9 2456611 0 0 0<br>定紧未挂 2712748.7 5667115 26437 26437                                                                                                    | 5均覆冰有冰            | 1273474   | 1842841 | 31097   | 31097   |
| 2获 正紫末挂 2712748.7 5667115 26437 26437                                                                                                    | <u>お</u> 正常相      | 1138296.9 | 2456611 | 0       | 0       |
|                                                                                                    | - 衣 <u> 止</u> 赤小社 | 2112140.1 | 2001112 | 20431   | 20431   |
|                                                                                                    |                   |           |         |         |         |

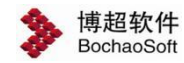

勘测平台

| ▶ 杆塔荷载-博超轸   | (件                                   |          |         |          |         |           |           |           | _ 🗆 X |
|--------------|--------------------------------------|----------|---------|----------|---------|-----------|-----------|-----------|-------|
| 直线塔荷载 转角塔    | 荷载                                   |          |         |          |         |           |           |           |       |
|              |                                      |          |         |          |         |           |           |           |       |
| 转角塔荷载参数组     | 1                                    |          |         |          |         |           |           |           |       |
| 绝缘子型式 代表     | 者距(m)水平档距(m)                         | 垂直档距(m)  | 风压档距(m) | 电缆分裂数    | 橫担高(m)  | 最小线路转角(°) | 最大线路转角(°) | 详细        |       |
| LXY-400 435. | 0 217.5                              | 625.3    | 217.5   | 4        | 125.758 | 0.0000    | 0.0000    | 详细        |       |
| LXY-400 435. | 0 217.5                              | 625.3    | 217.5   | 4        | 114.258 | 0.0000    | 0.0000    | <u>详细</u> |       |
| 👂 杆塔荷载详细参    | ◎ <b>敖信息 - I(G1<sup>~</sup>G2)</b> [ | ■▲相      |         |          |         |           |           |           | _ 🗆 × |
|              |                                      |          |         |          |         |           |           |           |       |
| 前侧           |                                      |          |         |          |         |           |           |           |       |
| 导 线 工        | 况   绝缘子金具   档                        | 距 系 数    | ( 线 路   |          |         |           |           |           |       |
| 已经来到         | E4t                                  |          |         |          |         |           |           |           |       |
| 中北天王         | 175%                                 |          |         |          |         |           |           |           |       |
| 寻线望与         | LLBGJ-ITO-ZUAC                       | <u> </u> |         |          |         |           |           |           |       |
| 5甲性杀剑        | 14/200                               | Mra      |         |          |         |           |           |           |       |
| 膨胀系数         | 1.3E-05                              | 1/C      |         |          |         |           |           |           |       |
| 单位长度重重       | 1.152                                | kg/m     |         |          |         |           |           |           |       |
| 外径           | 17.00                                | mm       |         |          |         |           |           |           |       |
| 计算截面         | 172.5                                | mm^2     |         |          |         |           |           |           |       |
| 破坏拉断力        | 203380                               | N        |         |          |         |           |           |           |       |
| 新线系数         | 0.95                                 |          |         |          |         |           |           |           |       |
| 设计安全系数       | 2.50                                 |          | 最大使用张力  | 77284    |         | N         |           |           |       |
| 年平安全系数       | 0.25                                 |          | 平均运行张力  | 48303    |         | - N       |           |           |       |
|              | 4                                    |          |         | <i>.</i> |         |           |           |           |       |
|              |                                      |          |         |          |         |           |           |           |       |
|              |                                      |          |         |          |         |           |           |           |       |
|              |                                      |          |         |          |         |           |           |           |       |
|              |                                      |          |         |          |         |           |           |           |       |
|              |                                      |          |         |          |         |           |           |           |       |
|              |                                      |          |         |          |         |           |           |           |       |
|              |                                      |          |         |          |         |           |           | 计算        | 退出    |
| 当前参数文件·      |                                      |          |         |          |         |           |           |           |       |

【详细】: 查看该相的详细信息;

【计算】: 计算该相的横向荷载、纵向荷载和垂直荷载;

【退出】:关闭窗口,结束操作。

|                         | 工况   | 垂直荷载(N)  | 纵向荷载(N) | 橫向荷载(N) | 风力荷载(N) |
|-------------------------|------|----------|---------|---------|---------|
| 覆冰                      |      | 156642   | 246161  | 3507    | 3507    |
| 大风                      |      | 90532    | 221371  | 9847    | 9847    |
| 最低温度                    |      | 83460    | 222152  | 0       | 0       |
| 不均覆冰脱冰                  |      | 142060   | 137963  | 2621    | 2621    |
| 不均覆冰有冰                  |      | 156642   | 246161  | 3507    | 3507    |
| ±++                     | 正常相  | 83135.3  | 197803  | 0       | 0       |
| 尹武                      | 事故相  | 83135.3  | 0       | 0       | 0       |
|                         | 正紧未挂 | 191607.4 | 1612    | 1042    | 1042    |
| <del>ь</del> ж          | 正紧已挂 | 176607.4 | 16612   | 1042    | 1042    |
| <i>⊊</i> . <del>⊼</del> | 正锚相  | 122688.4 | 245450  | 1042    | 1042    |
|                         | 已锚相  | 122688.4 | 214302  | 1042    | 1042    |
|                         |      |          |         |         |         |

当前参数文件:

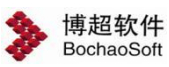

#### 3.7.10 不均匀覆冰不平衡张力计算

**一不均匀覆冰不平衡张力计算**:不均匀覆冰不平衡张力计算,支持用户对当前激活方案 进行不均匀覆冰不平衡张力计算。点击按钮,弹出界面如下图所示:

| 塔号     | 脱冰 | 每根导线张力(N) | 档增里(m) | 悬垂串偏移(m) | 不平衡张力差与最大使用张力的百分比(%) |
|--------|----|-----------|--------|----------|----------------------|
| $\neg$ |    |           | E      |          |                      |
|        |    | 58317     | 0.024  | 0.024    | 0.0                  |
|        |    | 58334     | 0.024  | 0.021    |                      |
|        |    | 58361     | -0.049 | 0.049    | 0.0                  |
|        |    |           |        |          |                      |
|        |    |           |        |          |                      |
|        |    |           |        |          |                      |
|        |    |           |        |          |                      |
|        |    |           |        |          |                      |
|        |    |           |        |          |                      |

【导线】:在该选项卡中查看导线的信息。不可编辑。

【工况】:在该选项卡中查看工况的信息。不可编辑。

【不平衡张力】:设置不平衡张力的计算张力与不均匀覆冰工况,初伸长降温温度等。

【计算】: 点击该按钮,程序自动计算,并给出计算结果。

#### 3.7.11 断线不平衡张力计算

**新线不平衡张力计算**:断线不平衡张力计算,支持用户对当前激活方案进行断线不平

衡张力计算。点击按钮,弹出界面如下图所示:

| <ul> <li>33   エ ぷ</li> <li>-计算架(知时秋)</li> <li>C 按指定条件</li> <li>で 按指定条件</li> <li>・ 按指定3k1</li> <li>- 其他</li> <li>初伸长降</li> </ul> | 1<br>        | nm 风速 10<br>N<br>马维分裂数 4 | (m/s) 温度 5<br>考虑间隔楼 (~ 是 | ۲<br>۳<br>۳ ۹ | 一断线覆冰工况 -<br>覆冰冰厚<br>覆冰风速<br>覆冰温度 | 10.0<br>10<br>-5 | n<br> |
|----------------------------------------------------------------------------------------------------|--------------|--------------------------|--------------------------|---------------|-----------------------------------|------------------|-------|
| 塔号                                                                                                    | <br>档距(m)    | 高差 (m)                   |                          |               | 串重里 (kg)                          | 断线数              |       |
| G2                                                                                                    |              |                          | 0                        | 0             |                                   |                  |       |
| G7                                                                                                    | 199.9869448  | 7.602                    | 8. 35427537              | 1049. 34      |                                   | 0                |       |
| G8                                                                                                    | 199.9870442  | 1.406463623              | 5.96866765               | 411.03        |                                   | 0                |       |
| G3                                                                                                    | 389. 7841232 | 18.00846362              | 0                        | 0             |                                   | 0                |       |
|                                                                                                    |              |                          |                          |               |                                   |                  |       |

【导线】:在该选项卡中查看导线的信息。不可编辑。

【工况】:在该选项卡中查看工况的信息。不可编辑。

【不平衡张力】:设置不平衡张力的计算张力与不均匀覆冰工况,初伸长降温温度等。

【计算】: 点击该按钮, 程序自动计算, 并给出计算结果。